## Completing the Required Fields on the Offer Card and Routing for Offer Approval: Faculty Lecturer

- ✓ Be sure to unlock your pop-up blocker
- ✓ Please do not submit bulk offers. Must be routed one at a time.

| From the Job Card, click on                                                                          | E CSUCI Jobs People Reports V Settings Recent                                                                                                    |  |  |  |  |  |  |  |  |
|----------------------------------------------------------------------------------------------------|----------------------------------------------------------------------------------------------------|--|--|--|--|--|--|--|--|
|                                                                                                    | Lecturer AY - Art - Grade 2 through Grade 5                                                                                                    |  |  |  |  |  |  |  |  |
|                                                                                                    | Position info Notes Posting Documents Reports                                                                                                    |  |  |  |  |  |  |  |  |
|                                                                                                    |                                                                                                    |  |  |  |  |  |  |  |  |
|                                                                                                    |                                                                                                    |  |  |  |  |  |  |  |  |
|                                                                                                    | View Job Card User Guides                                                                                                    |  |  |  |  |  |  |  |  |
|                                                                                                    | REQUISITION INFORMATION                                                                                                    |  |  |  |  |  |  |  |  |
|                                                                                                    | Internal Team: CI-Faculty Affairs - 815 *                                                                                                    |  |  |  |  |  |  |  |  |
|                                                                                                    | Recruitment Process:* CI-Lecturer Faculty ~                                                                                                    |  |  |  |  |  |  |  |  |
| Click on the <b>current status</b><br>of the applicant to open<br>the list of applicant              | E       CSbJCI         New applicant       Search by answers to questions         Merge applicants       Select a bulk action                                                                                                    |  |  |  |  |  |  |  |  |
| Click on the <b>current status</b><br>of the applicant to open<br>the list of applicant<br>statuses. | E CSUJCI<br>New applicant Search by answers to questions Merge applicants Select a bulk action<br>Center AY - Art - Grade 2 through Grade 5 (500966)<br>Search Results                                                                                                    |  |  |  |  |  |  |  |  |
| Click on the <b>current status</b><br>of the applicant to open<br>the list of applicant<br>statuses. | E CSUJCI     New applicant   Search by answers to questions     Merge applicants   Select a bulk action   Contract AY - Art - Grade 2 through Grade 5 (500966)     Search   Results     Presults     Applicant No        Presults     Presults     Applicant No        Presults     Presults     Presults     Applicant No        Presults     Presults                                                                                                    |  |  |  |  |  |  |  |  |
| Click on the <b>current status</b><br>of the applicant to open<br>the list of applicant<br>statuses. | E CSUICI     New applicant   Search by answers to questions     Merge applicants   Select a bulk action   Image: Comparison of the complete of the complete of t |  |  |  |  |  |  |  |  |
| Click on the <b>current status</b><br>of the applicant to open<br>the list of applicant<br>statuses. | E CSUJCI     New applicant   Search Results   Select a bulk action     Select a bulk action     Image: Submitted Status     Applicant No        Applicant No        Image: Submitted Status     Applicant No        Image: Submitted Status     Applicant No        Image: Submitted Status     Applicant No        Image: Submitted Status     Applicant No        Image: Submitted Status        Applicant No   Image: Submitted Status   Image: Submitted Status   Applicant No   Image: Submitted Status   Image: Submitted Status   Image: Submitted Status   Image: Submitted Status <td></td>                                                                                                    |  |  |  |  |  |  |  |  |
| Click on the <b>current status</b><br>of the applicant to open<br>the list of applicant<br>statuses. | E CSBJCI     New applicant Search by answers to questions     Merge applicants   Select a bulk action   Image: Complete and the second and the second a |  |  |  |  |  |  |  |  |
| Click on the <b>current status</b><br>of the applicant to open<br>the list of applicant<br>statuses. | E CSUICI         New applicant       Search by answers to questions       Merge applicants       Select a bulk action         C Lecturer AY - Art - Grade 2 through Grade 5 (500966)         Search       Results         Image: Submitted Status       Applicant No Pref Name First name Last name         Image: Jul 29, 2021       Online Offer Accepted       121285         Image: Jun 18, 2021       Final Reference Check Completed       121096         Image: Jun 18, 2021       Request for Dean Offer Approval and Prepare Offe 121095       Toby         Image: Jun 18, 2021       Request for Dean Offer Approval and Prepare Offe 12100       Tonka         Image: Jun 18, 2021       Request for Dean Offer Approval and Prepare Offe 12100       Tonka       Tonka         Image: Jun 18, 2021       Search Committee Review       121099       Tonya       Tonya                                                                                                    |  |  |  |  |  |  |  |  |

| This will open a pop-up for      | Change application status                          |  |
|----------------------------------|----------------------------------------------------|--|
| you to coloct "Deguest for       |                                                    |  |
| you to select <b>Request for</b> | New Application                                    |  |
| Dean Offer Approval and          | Reference Letters Requested                        |  |
| Duan and Offernil and these      | Search Committee Review                            |  |
| Prepare Offer and then           | Search Committee Review Successful                 |  |
| click Next                       | Search Committee Review Unsuccessful               |  |
| CHERINCAL                        | Phone/Video Interview Accented                     |  |
|                                  | Phone/Video Interview Declined                     |  |
|                                  | Phone/Video Screen Successful                      |  |
|                                  | Phone/Video Interview Unsuccessful                 |  |
|                                  | Reference Check Initiated                          |  |
|                                  | Reference Check Initiated - Automated Notification |  |
|                                  | Reference check successful                         |  |
|                                  | Reference Clieck dursducession                     |  |
|                                  | Request for Dear Offer Approval and Prepare Offer  |  |
|                                  | Dean Offer Unsuccessful                            |  |
|                                  | Online Offer Extended                              |  |
|                                  | Online Offer Accepted                              |  |
|                                  | Online Offer Accepted - Form Complete              |  |
|                                  | Accurate Background - Background Check Initiated   |  |
|                                  | Accurate Background - Background Check Pending     |  |
|                                  | Acturate background Check - Hosticestrial          |  |
|                                  | Offer Declined                                     |  |
|                                  | Offer Revised                                      |  |
|                                  | Offer Rescinded                                    |  |
|                                  | Hired - Entered into PeopleSoft                    |  |
|                                  | Removed                                            |  |
|                                  | Withdrawn<br>Le clubte                             |  |
|                                  | inergione v                                        |  |
|                                  |                                                    |  |
|                                  | Submit Next> Cancel                                |  |
|                                  |                                                    |  |
|                                  |                                                    |  |
|                                  |                                                    |  |

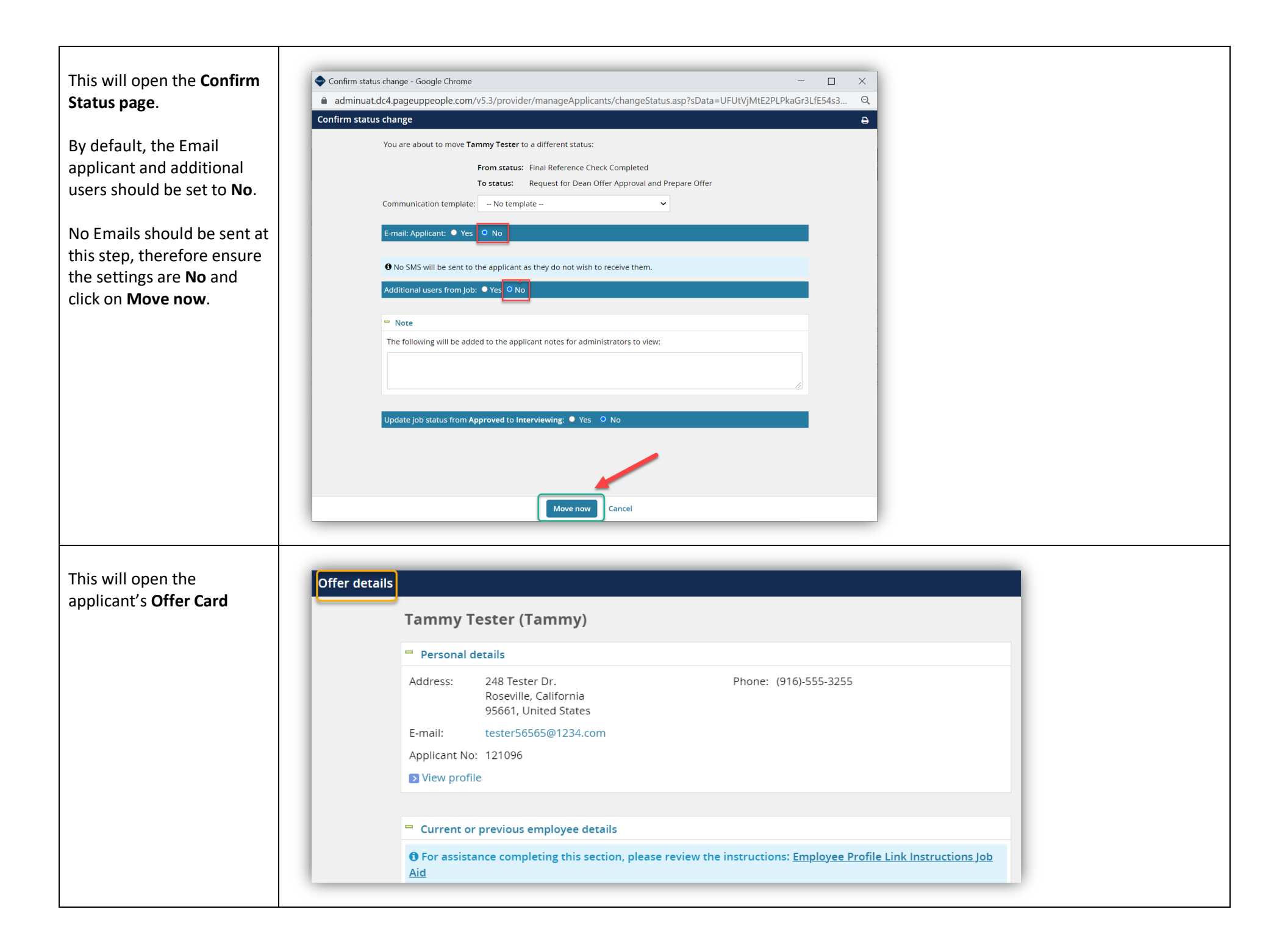

Please make sure to choose the correct Position Number Range. Click on the drop down to read additional details about the position number.

If you are hiring at a range that's already been taken by another hire, **please contact Faculty Affairs so that a position can be added.** 

| \ppro\                                        | al status:            | Approved                       |   |             |                       |                                             |  |
|-----------------------------------------------|-----------------------|--------------------------------|---|-------------|-----------------------|---------------------------------------------|--|
| Recruiter: D                                  |                       | Donna Flores                   |   |             |                       |                                             |  |
| ate e                                         | ntered:               | Nov 2, 2021, 10:59 am          |   |             |                       |                                             |  |
| )ate u                                        | pdated:               | Nov 3, 2021, 8:59 am           |   |             |                       |                                             |  |
| Application source: Other - Employee referral |                       | Other - Employee referral Edit |   |             |                       |                                             |  |
| Posit                                         | ions:                 |                                |   |             |                       |                                             |  |
|                                               | Position no           |                                |   | Туре:       | Applicant             | Application status                          |  |
|                                               | Lecturer AY -         | English                        |   | Replacement |                       | Online Offer                                |  |
|                                               | Position no:          | <u>CI-00000277</u>             | ~ |             | HIRE #1 AT<br>RANGE 3 | Accepted                                    |  |
| 0                                             | Lecturer AY -         | English                        |   | Replacement | t -                   |                                             |  |
|                                               | Position no:          | <u>CI-00000287</u>             | ~ |             |                       |                                             |  |
| 0                                             | Lecturer AY           |                                |   | Replacement | t -                   |                                             |  |
|                                               | Position no:          | <u>CI-00000315</u>             | ~ |             |                       |                                             |  |
| 0                                             | Lecturer AY - English |                                |   | Replacement | t -                   |                                             |  |
| Position no:                                  |                       | <u>CI-00000279</u>             | ~ |             |                       |                                             |  |
| 0                                             | Lecturer AY -         | Lecturer AY - English          |   | Replacement | APPLICANT             | Accurate                                    |  |
| Position no: Cl                               |                       | <u>CI-00000277</u>             | ~ |             | HIRE #2 AT<br>RANGE 3 | Background -<br>Background Check<br>Pending |  |
|                                               |                       |                                |   |             |                       |                                             |  |
| Le                                            | cturer AY - E         | English                        |   | Re          | eplacemer             | nt                                          |  |
| P                                             | osition no:           | <u>CI-00000287</u>             |   | ^           |                       |                                             |  |
| P                                             | osition Nam           | ne: Lecturer AY - English      |   |             |                       |                                             |  |
| R                                             | eports To: V          | /andana Kohli                  |   |             |                       |                                             |  |
| C                                             | ampus: Cha            | annel Islands                  |   |             |                       |                                             |  |
| D                                             | ivision: Divi         | sion of Academic Affairs       |   |             |                       |                                             |  |
| C                                             | ollege: Arts          | & Sciences                     |   |             |                       |                                             |  |

| ave an asterisk *           | POSITION DETAILS           |                                                                                                    |  |  |  |  |
|-----------------------------|----------------------------|----------------------------------------------------------------------------------------------------|--|--|--|--|
| equired Fields that do not  | Job Code/Employee          | Lecturer AY Q 🥖                                                                                                    |  |  |  |  |
| include:                    | Cluss.                     | Job Code: 2358                                                                                                    |  |  |  |  |
| Start Date                  | Auxiliary Hire:*           | ○ Yes ● No                                                                                                    |  |  |  |  |
|                             |                            | Selecting 'Yes' will exclude this new hire from the PeopleSoft integration file.                                                                                                    |  |  |  |  |
| The start date is the start | Hiring Type:               | Temporary v                                                                                                    |  |  |  |  |
| Academic Calendar.          | Start date:*               |                                                                                                    |  |  |  |  |
| (12 month appointments)     | End date if<br>applicable: | (internet) (internet) |  |  |  |  |
| may vary.                   | Probation End Date:        |                                                                                                    |  |  |  |  |

| Base Pay Rate (monthly                                                                                                    | Offer details                                                                                                    |
|----------------------------------------------------------------------------------------------------|----------------------------------------------------------------------------------------------------|
| amount) <b>Do not enter \$</b>                                                                                                    | SALARY and COMPENSATION                                                                                                    |
| sign.                                                                                                    | Base Pay Rate:*                                                                                                    |
| Ex: 5046 or 5,046                                                                                                    | Unit basis:* Select                                                                                                    |
| (Not: \$5046)                                                                                                    | Monthly Pay:     I     Q       Annual salary:     Annual                                                                                                    |
| <b>Unit Basis</b> (monthly)                                                                                                    | Course Unit Based on Enrollment Hourly         Relocation:       Daily         Hourly         Sign on bonus:       Intermittent         Other       Lump Sum         supplementary       Monthly         Number of students       Immediate |
|                                                                                                    | Offer details          SALARY and COMPENSATION         Base Pay Rate:*       5046         Unit basis:*       Monthly                                                                                                    |
| >> <b>Salary Notes</b> are not<br>required; however, this is<br>where the Chair can add<br>their Justification to hire<br>for the position. For the<br>Dean to review.                                 | Salary notes:<br>Hiring replacement for (faculty who resigned/declined work). Teaching Art-101 section 01<br>for 3 units. Hiring at range 2.                                                                                                |
| Required: Please include<br>total WTU (workload). Also<br>please include the salary<br>range you are hiring at.<br>Optional: You may also<br>include course sections if<br>assigned courses are final. |                                                                                                    |

| Next will be the required<br>Onboarding fields: | Offer details                     |                                                                      |
|-------------------------------------------------|-----------------------------------|----------------------------------------------------------------------|
| Offer Ture                                      |                                   | ONBOARDING                                                           |
| Offer Type                                      | 0//                               |                                                                      |
| Select: Hire or Rehire                          | OfferType                         | e:* Select                                                           |
|                                                 | Offer App                         | p:^ Select<br>Demotion                                               |
|                                                 | Onboardi                          | ing Form:                                                            |
|                                                 | Onboardi<br>Onboardi<br>workflow: | ing Portal: Rehire<br>Temp_to_Perm<br>ing Temp_to_Temp<br>: Transfer |
|                                                 | Reports T                         | CI HMPlus Q 🍠                                                        |
| Pay Group                                       | _                                 |                                                                      |
|                                                 |                                   | ONBOARDING                                                           |
| Select: Academic Calendar<br>(ACD)              | OfferType:*                       | Hire •                                                               |
|                                                 | Pay Group:*                       | Select 🔺                                                             |
| NOTE:                                           | Offer Approval                    | ٩                                                                    |
| For 12-Month Librarians /                       | Type:*                            | Select                                                               |
| Payroll (MST)                                   | Onboarding Form:                  | Academic Calendar (ACD)<br>Master Payroll (MST)                      |
|                                                 | Onboarding Portal:                | Positive Pay (POS)                                                   |
|                                                 | Onboarding<br>workflow:           | Student Payroll (STU) None                                           |
|                                                 |                                   |                                                                      |

| Offer Approval Type                                                                                                    | ONBOARDING                                                                                                    |  |  |  |  |  |
|----------------------------------------------------------------------------------------------------|----------------------------------------------------------------------------------------------------|--|--|--|--|--|
| Select " <b>CI</b> " for Channel<br>Islands                                                                                                    | OfferType:* Hire   Pay Group:* Academic Calendar (ACD)   Offer Approval<br>Type:* Select   Onboarding Form: CI<br>CO<br>CO<br>               |  |  |  |  |  |
| The " <b>Reports to</b> " field will<br>auto-populate from the<br>"Reports to Supervisor<br>Name" field on the Job<br>Card. <i>For Lecturer</i><br><i>positions, should always</i><br><i>be the Dean of the school.</i> | Reports To:*   CI HMPlus   Email address:   cipgup2+hmanagerplus@gmail.com                                                                   |  |  |  |  |  |
| The " <b>Hiring Manager</b> "<br>fields will default to the<br>user completing the Offer<br>Card. <i>For Lecturer</i><br><i>positions, should always</i><br><i>be the chair of the</i><br><i>program.</i>               | Approval process - Campus         Hiring Manager:*         Jerilee Petralba         Q         Email address: jerilee.petralba777@csuci.edu × |  |  |  |  |  |

|                                                             |                            |              |                                      |                          | _   |  |
|-------------------------------------------------------------|----------------------------|--------------|--------------------------------------|--------------------------|-----|--|
| Important – Approval<br>process in not required but         | Approval process - Campus  |              |                                      |                          |     |  |
| <b>MUST be selected</b> to route<br>the Offer for approval. | Hiring Manager:*           |              | Jerilee Petralba                     | Q /                      |     |  |
|                                                             |                            |              | Email address: jerilee.petra         | alba777@csuci.edu        | ~   |  |
|                                                             |                            | _            |                                      |                          |     |  |
|                                                             | Approval process - Campus: | 1 .          | None                                 | ~                        | - 1 |  |
|                                                             |                            | -            | None                                 |                          | _   |  |
|                                                             |                            |              | CI-Staff/MPP Offer                   | N                        | _   |  |
|                                                             |                            |              | CI-Faculty TT Offer (Finance         | e-no-Pres)               | - 1 |  |
|                                                             |                            |              | CI-Faculty TT Offer (Finance         | e-Pres)                  | - 1 |  |
|                                                             |                            |              |                                      |                          | -   |  |
|                                                             |                            |              |                                      |                          |     |  |
| fields. click on the                                        | Approval process - Campus  |              |                                      |                          |     |  |
| magnifying glass icon to                                    | Hiring Manager:*           | Jerilee Petr | alba 🔍 🍠                             |                          |     |  |
| open the search feature.                                    | ß                          | Email addre  | ess: jerilee.petralba777@csuci.edu 🎽 |                          |     |  |
|                                                             | Approval process - Campus: | CI-Faculty   | Lect Offer 🗸 🗸                       |                          |     |  |
|                                                             | 1 Program Chair:           |              |                                      |                          |     |  |
|                                                             |                            |              | No user selected.                    |                          |     |  |
|                                                             |                            |              | No user selected.                    |                          |     |  |
|                                                             | 2. Dean:                   |              |                                      | Q 🖉                      |     |  |
|                                                             |                            |              | No user selected.                    |                          |     |  |
|                                                             | 3. Faculty Affairs:        |              | Donna Flores                         | Q /                      |     |  |
|                                                             |                            |              | Email address: donna.vea@o           | <u>csuci.edu</u>         |     |  |
|                                                             | 4 4150                     |              |                                      |                          |     |  |
|                                                             | 4. AISC.                   |              | Jerilee Petralba                     | Q /                      |     |  |
|                                                             |                            |              | Email address: jerilee.petral        | l <u>ba777@csuci.edu</u> |     |  |
|                                                             |                            |              |                                      |                          |     |  |
|                                                             |                            |              |                                      |                          |     |  |

## **Type** in the first and last name, then click **Search**.

Once you see the user listed, **click on their name** to highlight your selection, then click on **Okay** to save your selection and close the pop-up window.

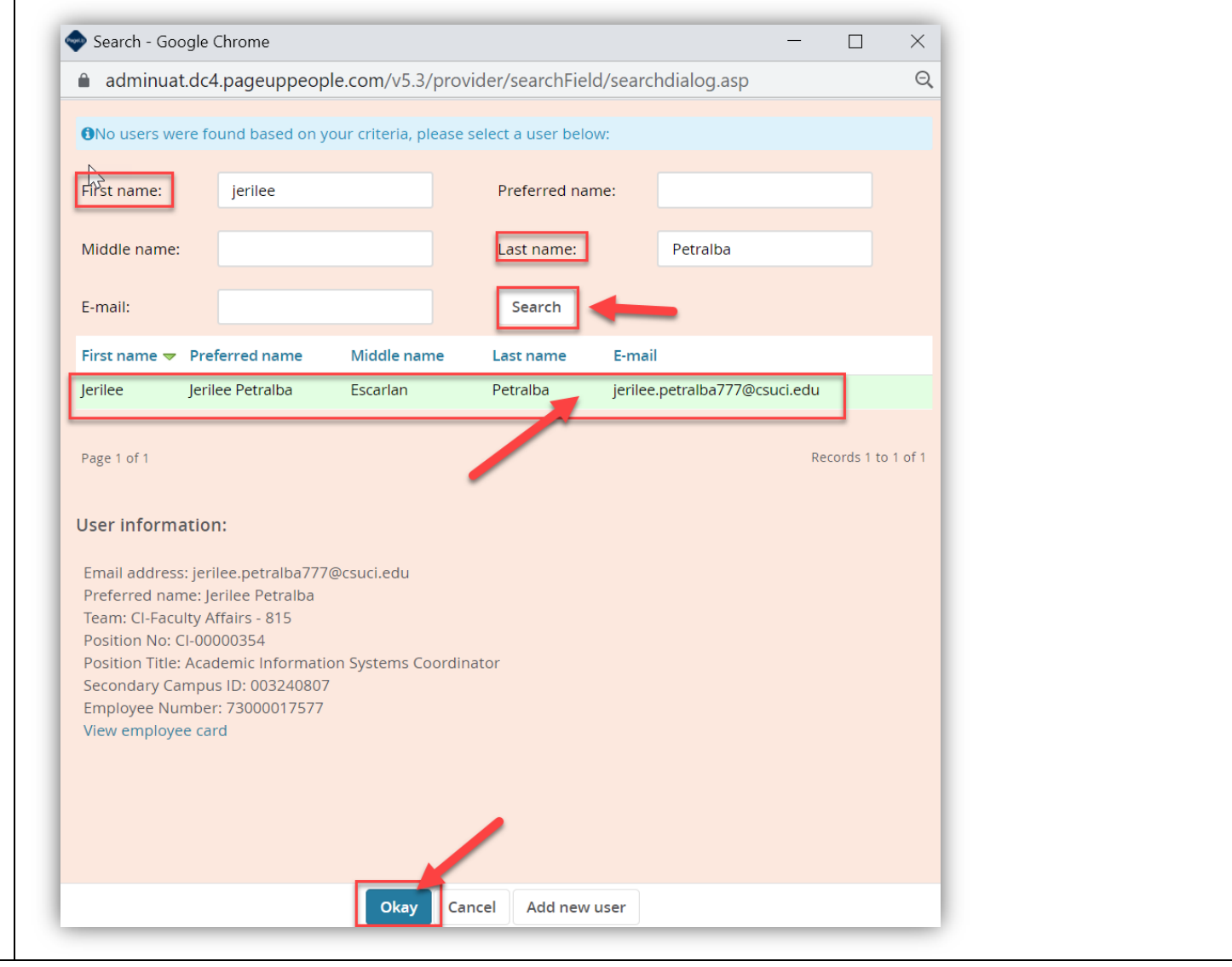

| Hadd them to Hiring Manager:*    | Jerilee Petralba<br>Email address: jerilee.petralba7 | Q 🝠                                                                |                       |
|----------------------------------|------------------------------------------------------|--------------------------------------------------------------------|-----------------------|
| process.                         | Email address: jerilee.petralba7                     | 777@csuci.edu ~                                                    |                       |
| y Affairs and                    |                                                      |                                                                    |                       |
|                                  |                                                      |                                                                    |                       |
| ect users.                       | CI-Faculty Lect Offer                                | ~                                                                  |                       |
| 1. Program Chair:                | Jerilee Pet                                          | ralba                                                              | Q /                   |
| ion, use the                     | Email addr                                           | <u>ess: jerilee.petralba77</u>                                     | / <u>@csuci.edu</u> ~ |
| to clear the <b>2.</b> Dean:     |                                                      |                                                                    |                       |
|                                  |                                                      |                                                                    | QZ                    |
| er for Lecturer<br>& Sciences is | No user sei                                          | ected.                                                             |                       |
| on. 3. Faculty Affairs:          | Donna Flo                                            | res                                                                | Q 🖉                   |
|                                  | Email addr                                           | ess: donna.vea@csuci.                                              | <u>edu</u> ~          |
| 4. AISC:                         | lerilee Pet                                          | ralba                                                              | 0 /                   |
|                                  | Email addr                                           | ess: jerilee.petralba77                                            | /@csuci.edu ~         |
| <b>4.</b> AISC:                  | Email addr<br>Jerilee Pet<br>Email addr              | ess: donna.vea@csuci.o<br>ralba<br><u>ess: jerilee.petralba777</u> | edu<br>Q 🖉            |

| The system will provide<br>one last confirmation<br>request. <b>Click OK</b> to trigger<br>the first approval request.                                                                                               | Offer details Update application Provisioning Click the 'add' but Add Item Provisioning addresc:                                                                                                    |  |
|----------------------------------------------------------------------------------------------------|----------------------------------------------------------------------------------------------------|--|
| If any of the required fields<br>were not completed, the<br>system will display an <b>alert</b> .                                                                                                    | Offer details         Image: Constraint of the system of the system of |  |
| Scrolling down, any<br><b>required field</b> that is<br>missing a value or<br>selection, will have a <b>red</b><br><b>asterisk displayed</b> . Do not<br>enter \$. Ex: 5,046.00 or<br>5046<br>Completed the required | SALARY and COMPENSATION   Base Pay Rate:*   Unit basis:*   Select   Monthly Pay:                                                                                                    |  |

| Click on <b>Submit</b> to save the updated job card.                                                   | Save and close Submit | Cancel                                           |                         |
|----------------------------------------------------------------------------------------------------|-----------------------|--------------------------------------------------|-------------------------|
| If all required fields are<br>completed, the system will<br>display a <b>confirmation in</b><br>green. | Offer details         |                                                  | Changes have been saved |
|                                                                                                    |                       | Tammy Tester (Tarwmy)                            |                         |
|                                                                                                    |                       | 🖻 Personal details                               |                         |
|                                                                                                    |                       | Address: 248 Tester Dr.<br>Roseville, California | Phone: (916)-555-3255   |